## **Scan To Email From Xerox Printer**

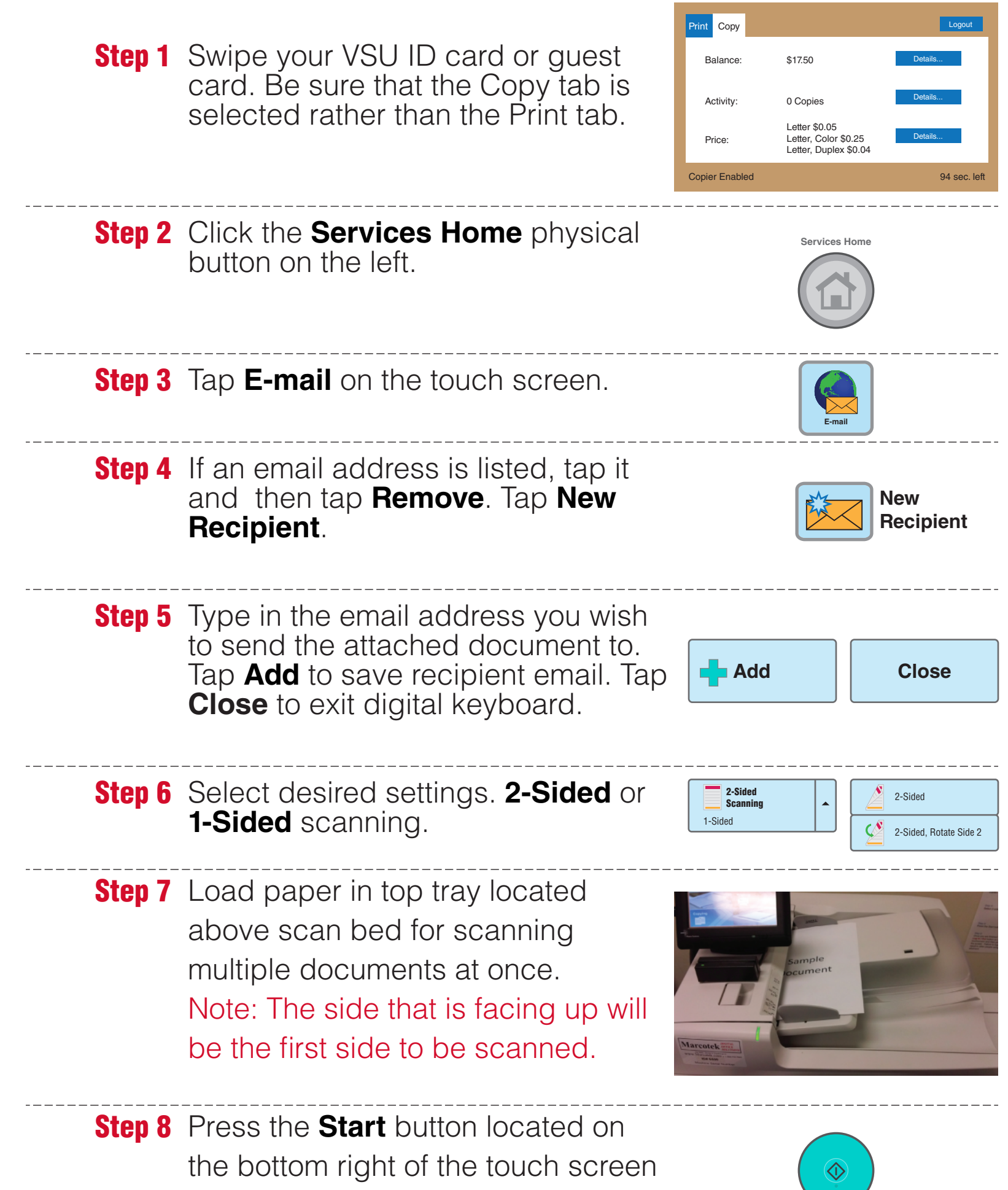

to begin scanning to email.

An email will be sent to the address(es) you supplied and will include your scanned document attached as a PDF file.

**Step 9** Tap the recipients email you wish to delete, then tap **Remove**.

**Step 10** Tap **Exit** on the cardswipe touchscreen

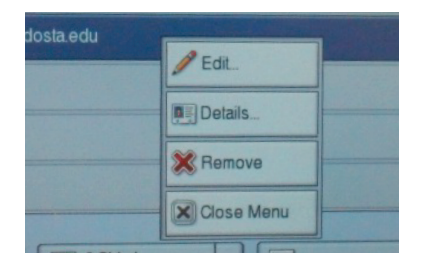